## ايجاد Policy

برای ایجاد policy در کنسول Kaspersky Security Center در قسمت Manage device در تب Policies گزینه New policy را انتخاب میکنیم.

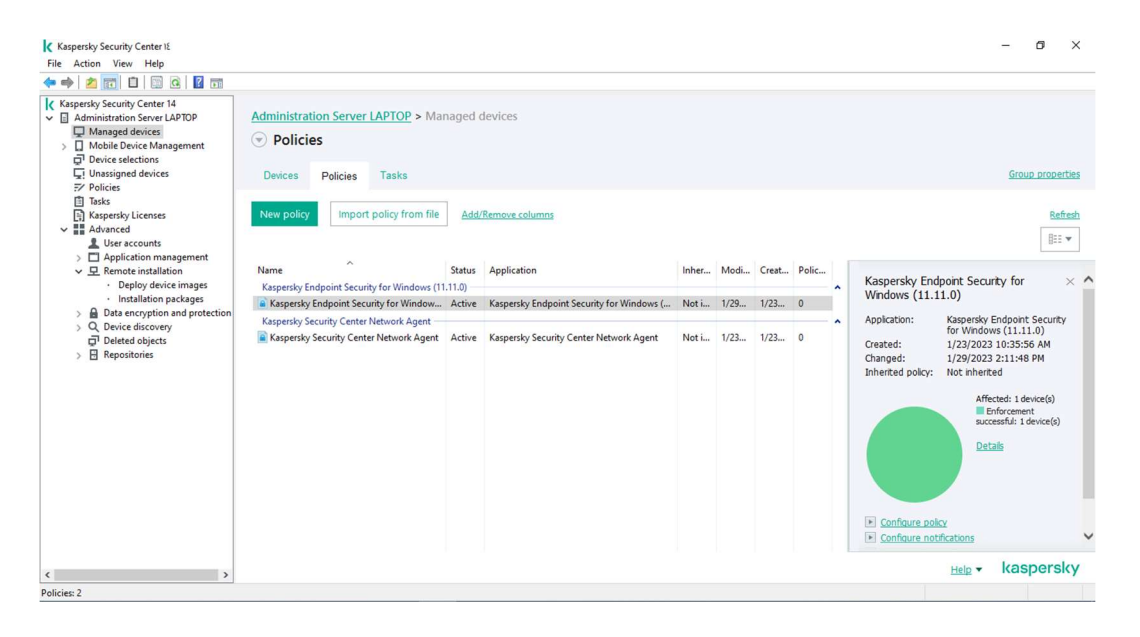

در این مرحله ورژن Endpoint مد نظر را انتخاب میکنیم.

| Kaspersky Security Center 18                                                                                                    |                                                                                                    |                   |                                           |       |      |       |       | - 0 ×                                                                                                    |
|----------------------------------------------------------------------------------------------------|----------------------------------------------------------------------------------------------------|-------------------|-------------------------------------------|-------|------|-------|-------|----------------------------------------------------------------------------------------------------|
| File Action View Help                                                                                                    |                                                                                                    |                   |                                           |       |      |       |       |                                                                                                    |
| 🗢 🔿 🙍 🔲 🗂 🖾 🖓 📷                                                                                                    |                                                                                                    |                   |                                           |       |      |       |       |                                                                                                    |
| Kaspenky Security Center 14         Administration Server LAPTOP         Mobile Device Management         Dobies Selections         Unassigned devices         Policies         Data         Mathematics         Advanced         Lence scounts         Application management         Data         Prevent Endation         Deploy device images | Administration Server LAPTOP > Managed devices                                                                                                    |                   |                                           |       |      |       |       |                                                                                                    |
|                                                                                                    | Name<br>Kaspersky Endpoint Security for Window<br>Kaspersky Endpoint Security for Window<br>Kaspersky Security Center Network Agent<br>Kaspersky Security Center Network Agent | Status<br>1.11.0) | Application                               | Inher | Modi | Creat | Polic | Kaspersky Endpoint Security for × ^                                                                                                    |
| Installation packages     Data encryption and protection                                                                                                    |                                                                                                    | Active Ka         | Kaspersky Endpoint Security for Windows ( | Not i | 1/29 | 1/23  | 0     |                                                                                                    |
| <ul> <li>&gt; Q. Device discovery</li> <li>⇒ Deleted objects</li> <li>&gt; ∃ Repositories</li> </ul>                                                                                                    |                                                                                                    | Active            | Kaspersky Security Center Network Agent   | Not i | 1/23 | 1/23  | 0     | Applaton: Rispersky Endpoint Security<br>for Windows (11.11.0)<br>Created: 1/23/2023 10:35:56 AM<br>Inherited poky: Not Inherited<br>Affected: 1device()<br>Endpoint Idevice()<br>Databe |
|                                                                                                    |                                                                                                    |                   |                                           |       |      |       |       | Configure notifications                                                                                                    |
| < >                                                                                                    |                                                                                                    |                   |                                           |       |      |       |       | Help - kaspersky                                                                                                    |
| Policies: 2                                                                                                    |                                                                                                    |                   |                                           |       |      |       |       |                                                                                                    |

در این مرحله نام را تعیین میکنیم به عنوان مثال Protection Policy-KES11 و در صورتی که ورژن قبل از ورژن فعلی وجود داشت میتوانید با زدن تیک Use Setting from policy for previous version و میتوانید با زدن تیک of application وارد نمایید.

| Kaspersky Security Center 18                                                                                                    |                                                                                                    |                                                                                                    |              | - 8 ×                                                                                                    |
|----------------------------------------------------------------------------------------------------|----------------------------------------------------------------------------------------------------|----------------------------------------------------------------------------------------------------|--------------|----------------------------------------------------------------------------------------------------|
| File Action View Help                                                                                                    |                                                                                                    |                                                                                                    |              |                                                                                                    |
| 💠 🧼 🖄 📰 🖬 🔛 📾 🖬 🖬                                                                                                    |                                                                                                    |                                                                                                    | ×            |                                                                                                    |
| Kapendy Sched Certer 14     Kapendy Sched Certer 14     Managet devices     Managet devices     Managet devices     Policies     Managet devices     Policies     Policies     Policies | Administration Ser<br>Policies<br>Devices Policie<br>New policy Im<br>Name<br>Kaspersky Endpoint Si<br>Kaspersky Security Ce<br>Respersky Security Ce | New Policy Wicard Enter a group policy name Name: Protection Policy - NES 11.111 Use policy settings for an earlier version of the application | die          | Consub properties<br>Refacels<br>IFF<br>Kaspersky Endpoint Security for<br>Windows (11.11.0)<br>Created: 1/2/2023 2:11:48 PM<br>Inhered poly: Not Inhered<br>Affects: 1device(b)                                                                                                    |
|                                                                                                    |                                                                                                    |                                                                                                    | Next Cancel  | Confraure policy  Confraure policy  Confraure p |
| < >                                                                                                    |                                                                                                    |                                                                                                    | TVext Cancel | Help - kaspersky                                                                                                    |
| Policies: 2                                                                                                    |                                                                                                    |                                                                                                    |              |                                                                                                    |

در این مرحله می توانید انتخاب کنید که policy با تنظیمات دیفالت ایجاد شود و یا هر گزینه را به صورت مجزا تنظیم کنید.

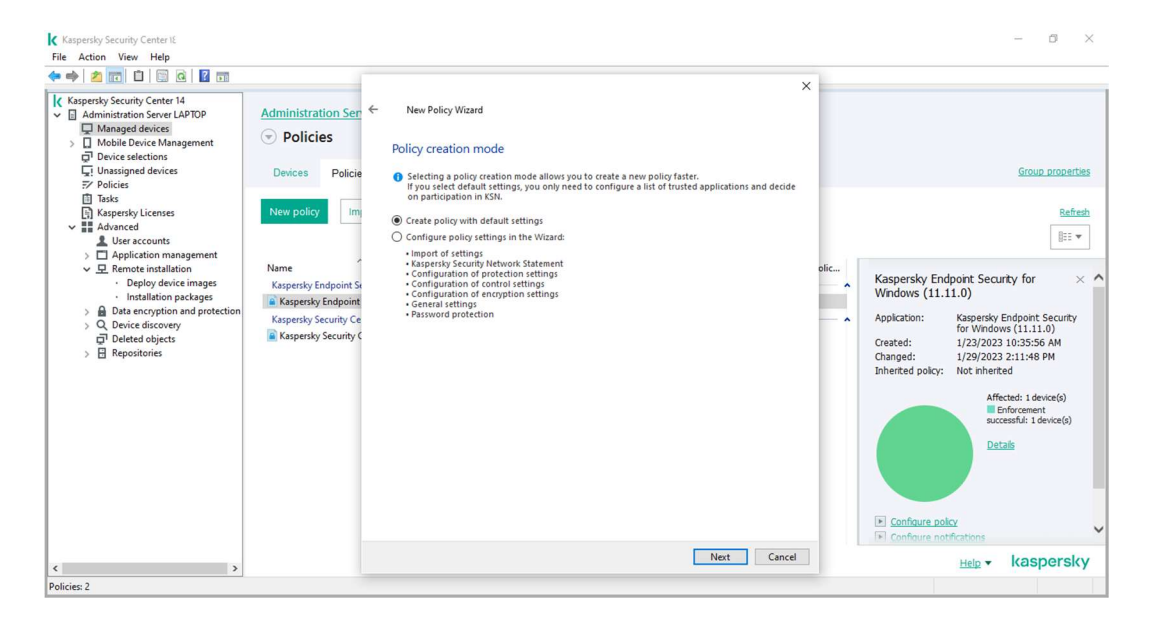

در این مرحله استفاده از فضای ابری KSN را غیر فعال کنید.(KSN) مرحله استفاده از فضای ابری فعال کنید.(KSN) فضای ابری شرکت کسپرسکی است که در جهت سرعت بخشیدن به شناسایی ویروس های جدید به کار میرود.

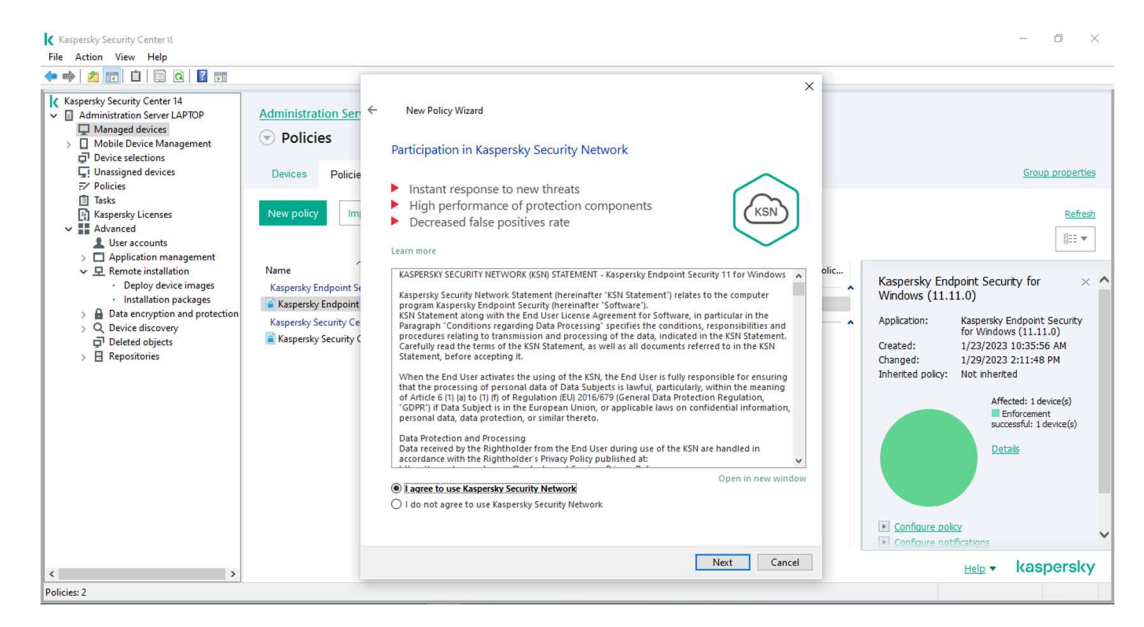

در نهایت میتوانید انتخاب کنید که policy فعال یا غیر فعال و یا out of policy باشد گزینه out of policy را زمانی فعال میکنیم که نیاز به اعمال policy متفاوت برای لپ تاپ های خارج از سازمان دارید.

| Kaspersky Security Center 18                                                                                                    |                                                                                             |                                                                                                    |       | - 0 ×                                                                                                    |
|----------------------------------------------------------------------------------------------------|---------------------------------------------------------------------------------------------|----------------------------------------------------------------------------------------------------|-------|----------------------------------------------------------------------------------------------------|
| File Action View Help                                                                                                    |                                                                                             |                                                                                                    |       |                                                                                                    |
| K tapenky Security Centre 14         File Action View Help         Image: Security Centre 14         Image: Security Centre 14                                                                                                    | Administration Ser<br>Policies  Devices Policie New policy Im Name                          | New Policy Witard Create the group policy for the application Clck Frish to complete the creation process for Yaspersky Endpoint Security for Windows (11110) (1) and dose the Witard. Policy status:     @) Active policy Complete the complete the co | ×     | - 0 ×                                                                                                    |
| C Deploy device images     Installation packages     A Data encryption and protection     Q Device discovery     G <sup>2</sup> Deleted objects     A Protect discovery     G <sup>2</sup> Deleted objects     A Protect discovery     A Protect discovery     A Pro | Kaspenský Endpoint S<br>Kaspenský Endpoint<br>Kaspenský Security Ce<br>Kaspenský Security C | Out-of-office policy     Open policy properties immediately after it is created                                                                                                    | ancel | Kaspersky Endpoint Security for X<br>Windows (11.11.0)<br>Application: Kaspersky Endpoint Security<br>for Windows (11.11.0)<br>Created: 1/22/023 2:11:48 PM<br>Inherited policy: Not Inherited<br>Affected: 1device(s)<br>Enforcement<br>successful: 1device(s)<br>Details<br>Configure policy<br>Configure policy<br>Configure policy<br>Configure policy<br>Configure policy<br>Configure policy<br>Market Configure policy |
| Policies: 2                                                                                                    |                                                                                             |                                                                                                    |       |                                                                                                    |